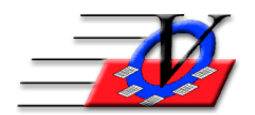

Vision Computer Programming Services, Inc. 801 2nd Street, Suite A Safety Harbor, FL 34695 888-425-6964 <u>email@visioncps.com</u> <u>www.visioncps.com</u>

## **Member Attendance Comparison**

How many times each member attended in each date range

- 1. Click on the Reports button on the Main Menu
- 2. Click the Calendars tab
- 3. Click the Multi-Column Days in Attendance Report (right column)
- 4. On the Universal Selection Engine choose "who" you want to see on the report
  - a. Time Frame = Attended Any Club Attendance Activity at least 1 day between 1-1-18 and 12-31-18 or
  - b. Enrolled at least one day between 1-1-18 and 12-31-18
  - c. Click the Print USE Selections on Rpt checkbox at the bottom of the screen so your choices on the Universal Selection Engine will be available at a later time
- 5. Click Continue
- 6. In section 1 choose From 1-1-18 to 1-31-18 and choose the Activity General Attendance
- 7. In section 2 choose From 2-1-18 to 2-28-18 and choose the Activity General Attendance
- 8. In section 3 choose From 3-1-18 to 3-31-18 and choose the Activity General Attendance
- 9. In section 4 choose From 4-1-18 to 4-30-18 and choose the Activity General Attendance
- 10. And so on
- 11. Choose to Show Member Date of Birth or not
- 12. Choose to Show a Custom Field or not will be displayed on Export Only
- 13. Click Preview, Print or Export to Excel

| Vision's Membership Registration<br>Multi-Column Days in Attendance Report |                 |         |          |          |          |          |          |       |
|----------------------------------------------------------------------------|-----------------|---------|----------|----------|----------|----------|----------|-------|
|                                                                            |                 |         |          | 01/01/18 | 02/01/18 | 03/01/18 | 04/01/18 |       |
|                                                                            |                 |         |          | 01/31/18 | 02/28/18 | 03/31/18 | 04/30/18 |       |
| Unit                                                                       | Member Name     | Member# | DOB      | GenAtten | GenAtten | GenAtten | GenAtten | Total |
| 01                                                                         | Aaron, Brandy   | 1       | 07/04/08 | 16       | 19       | 17       | 17       | 69    |
| 01                                                                         | Aaron, Greg     | 2       | 02/16/10 | 16       | 17       | 14       | 19       | 66    |
| 01                                                                         | Aaron, Theresa  | 3       | 09/29/02 | 18       | 18       | 18       | 18       | 72    |
| 01                                                                         | Adams, Barabara | 4       | 05/05/09 | 21       | 17       | 20       | 19       | 77    |
| 01                                                                         | Akron, Karen    | 76      | 06/04/11 | 0        | 0        | 0        | 0        | 0     |
| 02                                                                         | Alexander, John | 2       | 03/13/09 | 0        | 1        | 0        | 0        | 1     |
| 01                                                                         | Anderson, Eric  | 71      | 05/04/09 | 0        | 0        | 0        | 19       | 19    |
| 01                                                                         | Archer, Ernie   | 5       | 02/28/05 | 15       | 16       | 18       | 18       | 67    |

How many times all members attended in each specific time frames Dashboard

- 1. Click on the Reports button on the Main Menu
- 2. Click the Organization/Unit tab choose My Dashboard
- 3. Click the Configure button at the bottom
- 4. The first time you pull this report click Add New Set and name it Attendance Comparison
- 5. Click the Dashboard Look tab at the top and choose the background color, the font, size, weight, color and special effect for the descriptions and the results
- 6. Click in the first box on the left, in the Item dropdown choose 'Count of Members who attended'
- 7. In the right section fill in a screen description like 'Attended this month U: 01 Act: General Attendance
- 8. Choose the Member's Current Unit and the Unit Attended
- 9. In the Date Attended choose 'This Month'
- 10. In the Activity Attended choose 'All Activities' or 'General Attendance'
- Optionally filter by Gender, Status, Age Group, Ethnicity, Group Membership or School Grade
- 12. In the second dropdown on the left choose 'Count of Members who attended'
- 13. In the right section fill in a screen description like 'Attended this month last year U: 01 Act: General Attendance
- 14. Choose the Member's Current Unit and the Unit Attended
- 15. In the Date Attended choose 'Last Year This Month'
- 16. In the Activity Attended choose 'All Activities' or 'General Attendance'
- 17. Optionally filter by Gender, Status, Age Group, Ethnicity, Group Membership or School Grade
- 18. In the third dropdown on the left choose 'Count of Members who attended'
- 19. In the right section fill in a screen description like 'Attended this year U: 01 Act: General Attendance
- 20. Choose the Member's Current Unit and the Unit Attended
- 21. In the Date Attended choose 'This Year'
- 22. In the Activity Attended choose 'All Activities' or 'General Attendance'
- 23. Optionally filter by Gender, Status, Age Group, Ethnicity, Group Membership or School Grade
- 24. In the fourth dropdown on the left choose 'Count of Members who attended'
- 25. In the right section fill in a screen description like 'Attended last year to date U: 01 Act: General Attendance
- 26. Choose the Member's Current Unit and the Unit Attended

- 27. In the Date Attended choose 'Last Year To Date'
- 28. In the Activity Attended choose 'All Activities' or 'General Attendance'
- 29. Optionally filter by Gender, Status, Age Group, Ethnicity, Group Membership or School Grade
- 30. Click the Auto-start Dashboard after log-in if you would like to see this each time you open the Member Tracking System
- 31. Choose the Primary Set checkbox if you want this to be the primary dashboard that appears when you open the Member Tracking System<sup>TM</sup>
- 32. Click the Close button and your numbers will fill in
- 33. Modify to your liking

| User Dashboard |              |                                                             |                                                                               |                                  |                                                              |                               |                                  |                      |                                   |  |
|----------------|--------------|-------------------------------------------------------------|-------------------------------------------------------------------------------|----------------------------------|--------------------------------------------------------------|-------------------------------|----------------------------------|----------------------|-----------------------------------|--|
| Configuration  | n Set: Atter | ndance Comparisor                                           | า                                                                             |                                  |                                                              |                               | <ul><li>✓</li><li>✓</li></ul>    |                      |                                   |  |
| Configuration  | n Set: Atter | Idance Comparison<br>Attended this n<br>Atte<br>Attended la | n<br>ded this Month<br>nonth last year<br>ended this year<br>ist year to date | U: 01<br>U: 01<br>U: 01<br>U: 01 | Act: General<br>Act: General<br>Act: General<br>Act: General | Attenda<br>Attenda<br>Attenda | Ince:<br>Ince:<br>Ince:<br>Ince: | 71<br>72<br>71<br>72 | 7 List   2 List   3 List   2 List |  |
| Preview        | Print        | Export to Excel                                             | Email Results                                                                 |                                  | Auto-Notify                                                  |                               | Configure                        | Refresh              | Close                             |  |